# Using Bankruptcy Documents

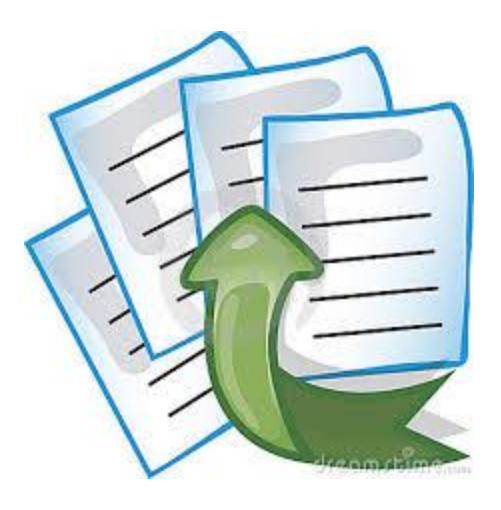

#### DOUGLAS W. NEWAY, CHAPTER 13 STANDING TRUSTEE

# WHAT IS BANKRUPTCY DOCUMENTS?

"Bankruptcy Documents is a safe and secure document transfer service for bankruptcy Trustees." You can take confidence in knowing that when you upload (send) your secured documents, they will be transferred to the Trustee securely; thereby protecting the Debtor(s) privacy (Crone, 2015).

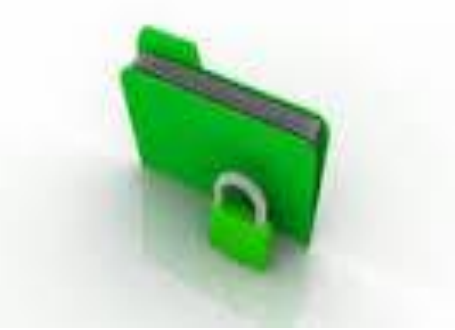

## **STEP 1: REGISTRATION**

Go to https://www.bkdocs.us and click on the Register button and you will be directed to the Trustee/Filer Account Registration page

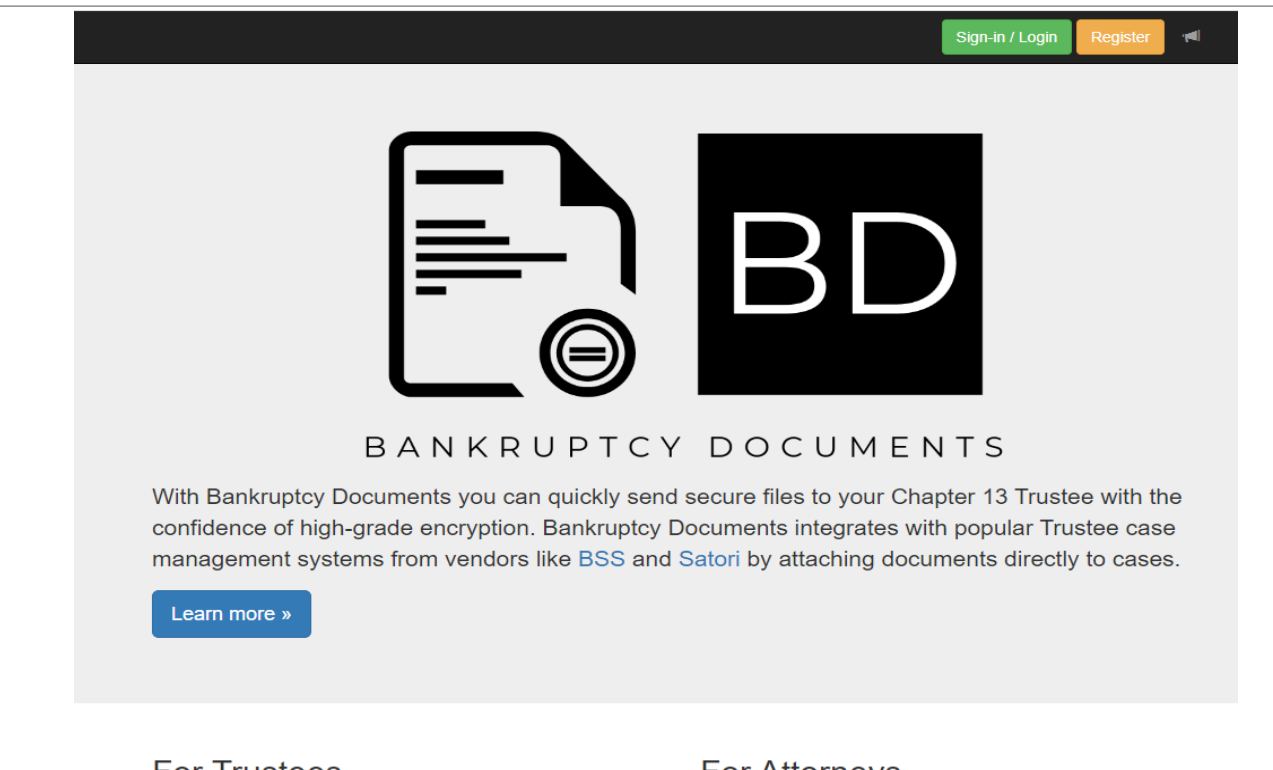

#### For Trustees

Bankruptcy Documents provides Trustees with an easy file transfer service. This service is based on public key encryption technology which ensures all data is safe and secure. For more information and details on how Bankruptcy Documents can help your Trusteeship, click the button below.

View details »

#### For Attorneys

The benefits for attorneys are numerous, including:

- · Send documents to multiple Trustees from one site.
- History records with date/time stamps.
- API access to integrate your case management software.

And more.

View details »

# STEP 1: REGISTRATION CONT'D

Enter your E-mail address and then click Register.

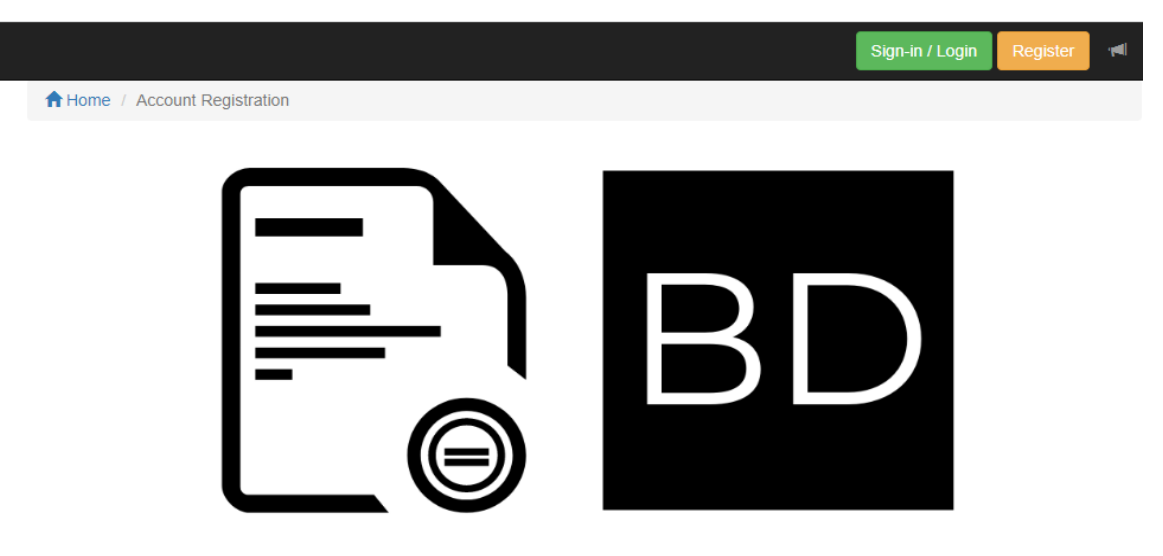

#### BANKRUPTCY DOCUMENTS

Trustee / Filer Account Registration

Provide your e-mail address to begin account registration. After receiving the e-mail verification, click the link in the message to enter your account details.

| E-Mail:  |  |  |  |
|----------|--|--|--|
| Register |  |  |  |

Are you a Trustee? Interested in becoming a Bankruptcy Documents participant?

Contact sales@bkdocs.us for more information.

# STEP 1: REGISTRATION CONT'D

Please be advised that once you register you will receive an e-mail with a confirmation link which validates your e-mail address and then asks for your account information (address/phone/etc). Once the registration process is completed, a message is displayed asking if you would like to Request Trustee Access or Proceed to Filer Home . Choose Request Trustee Access, then you will be taken immediately to the Trustee request page. Select the Trustee and then wait for approval from the respective trustee (in this case Douglas W. Neway).

|     | Request Access        | ~ | Request |   |
|-----|-----------------------|---|---------|---|
|     | Doug Kiel             |   |         | - |
| Tru | Huon Le               |   |         |   |
| _   | Kathleen A. Leavitt   |   |         |   |
|     | Scott Lieske          |   |         |   |
|     | Michael G. Malaler    |   |         |   |
|     | Mark T. McCarty       |   |         |   |
|     | Thomas W. McDonald    |   |         |   |
|     | Sabrina L. McKinney   |   |         |   |
|     | O. Byron Meredith III |   |         |   |
|     | Michael H. Meyer      |   |         |   |
|     | Lydia S. Meyer        |   |         |   |
|     | Christopher Micale    |   |         |   |
|     | Nancy K. Neidich      |   |         |   |
|     | Douglas W. Neway      |   |         |   |
|     | I homas D. Powers     |   |         |   |

#### **Trustee Authorizations**

### STEP 2: REQUEST TRUSTEE UPLOAD PERMISSION

Log onto https://www.bkdocs.us and click on the Sign-in/Login button.

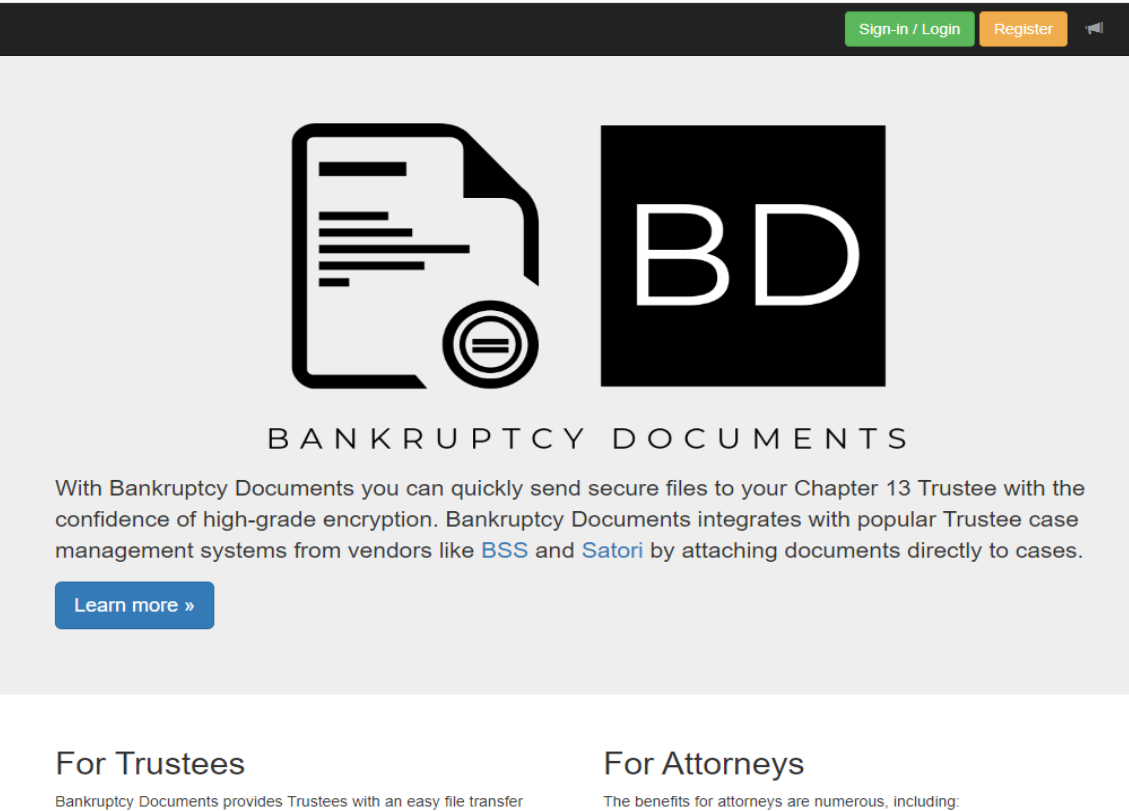

service. This service is based on public key encryption technology which ensures all data is safe and secure. For more information and details on how Bankruptcy Documents can help your Trusteeship, click the button below.

View details »

- · Send documents to multiple Trustees from one site.
- · History records with date/time stamps.
- · API access to integrate your case management software.
- · And more...

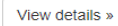

### STEP 2: REQUEST TRUSTEE UPLOAD PERMISSION CONT'D

Enter your Email (login) and Password information and click on the Sign in button.

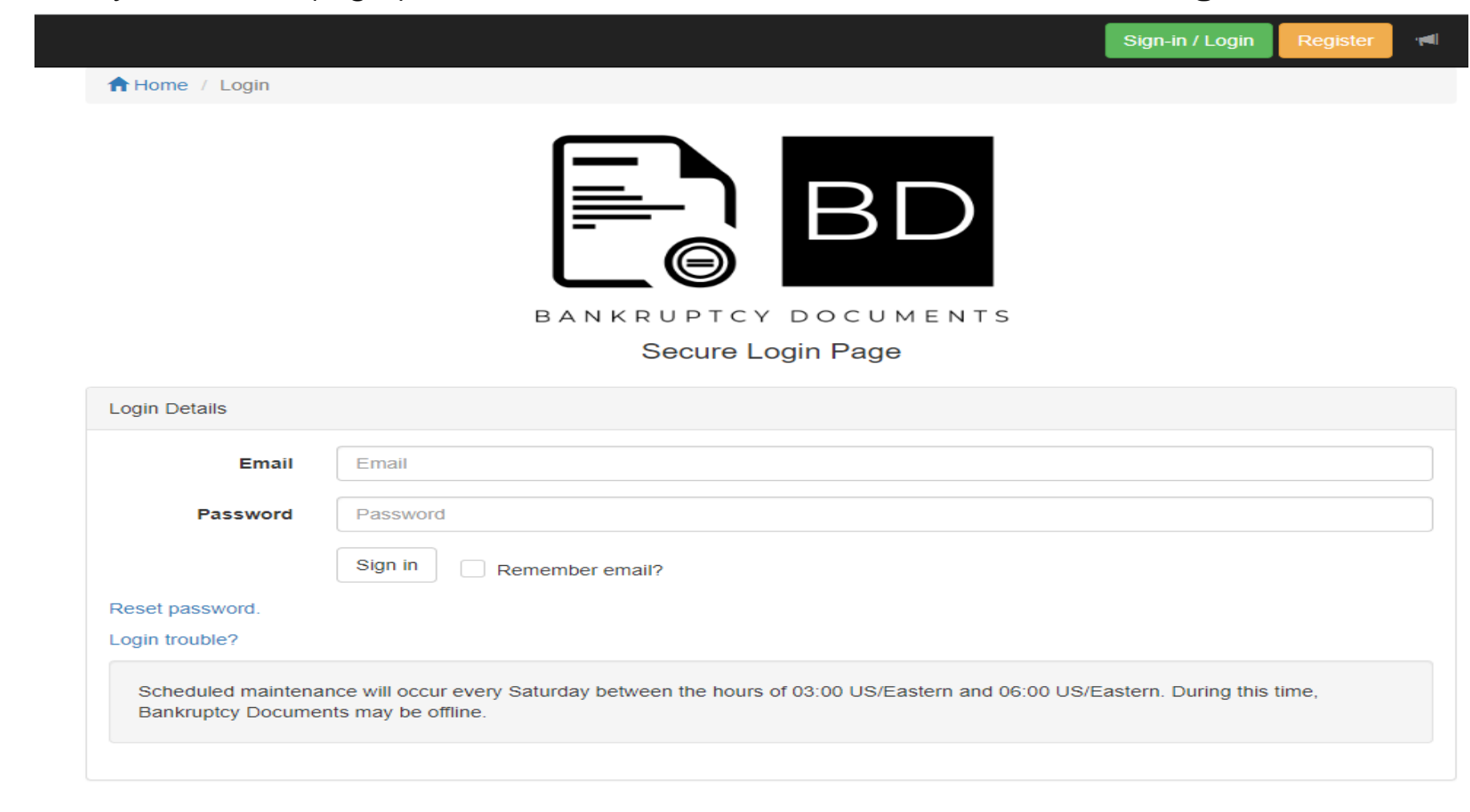

#### STEP 2: REQUEST TRUSTEE UPLOAD PERMISSION CONT'D

Once logged in, you will be routed to the Home page. If you have not been given permission to upload documents or elected to request permission at a later date, then click on the **Trustee Authorizations** link to submit a request. Else, select **Upload Documents**.

| Home                   | Home                                                                     | Getting Started                                                                | Bulletins                              |
|------------------------|--------------------------------------------------------------------------|--------------------------------------------------------------------------------|----------------------------------------|
| Document Upload        | Home                                                                     |                                                                                |                                        |
| Matters Calendar       | Welcome,                                                                 | to Bankruptcy Docum                                                            | nents.                                 |
| Case Check List New    | Bankruptcy Documents Ver                                                 | rsion 2.13.2                                                                   |                                        |
| Debtor Education       | Our new site provides an easy to na may:                                 | avigate and modern design to our software                                      | e. Using the controls to the left, you |
| Trustee Authorizations | Document Upload                                                          |                                                                                |                                        |
| Documents Report       | Occuments Report     and Update your Account Info                        | ormation                                                                       |                                        |
| Document Inbox         | New features are being added all th                                      | e time check your Inbox regularly for notic                                    | es from Bankruptcy Documents           |
| Account                | about upcoming features. Be sure to<br>you don't miss important notices. | o whitelist our email, support@bkdocs.us,                                      | in your SPAM filtering software so     |
| HELP                   |                                                                          |                                                                                |                                        |
|                        | Not sure where to start? Review                                          | our Getting Started guide for more info<br>access, document history, and more! | ormation on registration, Trustee      |

🕲 Independence Software, LLC., 2022 🚔 PO Box 31244 Alexandria, VA 22310-0944 🔮 2.13.2

Connection detail... 3

### STEP 2: REQUEST TRUSTEE UPLOAD PERMISSION CONT'D

Once on the **Trustee Authorizations** page, select the Trustee, click **Request** and then wait for approval from the respective Trustee (in this case Douglas W. Neway).

| req | uest will be sent to the Trustee ar | nd you will be infor | med when your request | t has been appro |
|-----|-------------------------------------|----------------------|-----------------------|------------------|
| ſ   | Request Access                      | ~                    | Request               |                  |
| Ē   | Doug Kiel                           |                      |                       | -                |
| Tru | Huon Le                             |                      |                       |                  |
| -   | Kathleen A. Leavitt                 |                      |                       |                  |
|     | Michael G. Malaier                  |                      |                       |                  |
|     | Annemarie B. Mathews                |                      |                       |                  |
|     | Mark T. McCarty                     |                      |                       |                  |
|     | Thomas W. McDonald                  |                      |                       |                  |
|     | Sabrina L. McKinney                 |                      |                       |                  |
|     | O. Byron Meredith III               |                      |                       |                  |
|     | Michael H. Meyer                    |                      |                       |                  |
|     | Christopher Micale                  |                      |                       |                  |
|     | Nancy K. Neidich                    |                      |                       |                  |
|     | Douglas W. Neway                    |                      |                       |                  |
|     | Thomas D. Powers                    |                      |                       |                  |
|     |                                     |                      |                       |                  |

## **STEP 3: UPLOAD DOCUMENTS**

 Once you receive notification that you've been approved, then you may begin uploading documents. Sign in and then click on the Upload Documents link located on the home page

You are: 👚 Home 🗦 Document Upload

Logged in approximately: 6 minutes ago

| Home                   | Document Upload                                                                       |
|------------------------|---------------------------------------------------------------------------------------|
| Document Upload        | Step 1: Choose Your Trustee                                                           |
| Matters Calendar       | Select your Trustee  Select your Trustee                                              |
| Case Check List New    | Neway, Douglas W. ault" button.                                                       |
| Debtor Education       | REQUEST ADD. TRUSTEES                                                                 |
| Trustee Authorizations | Sending from IP: 38 104 50 106                                                        |
| Documents Report       |                                                                                       |
| Document Inbox         | C Independence Software, LLC., 2022 🚔 PO Box 31244 Alexandria, VA 22310-0944 3 2.13.2 |
| Account                | Connection detail @                                                                   |
| HELP                   |                                                                                       |

## STEP 3: UPLOAD DOCUMENTS CONT'D.

#### Step 2: Select Your File(s) (Browse... to your file(s) to be uploaded)

You are: A Home > Document Upload

Logged in approximately: 7 minutes ago

| Home                   | Document Upload                                                                                                    |
|------------------------|----------------------------------------------------------------------------------------------------|
| Document Upload        | Step 1: Choose Your Trustee                                                                                                    |
| Matters Calendar       | Neway, Douglas W.   Change Trustee                                                                                                    |
| Case Check List New    | To change Trustee click the "Remove default" button.                                                                                                    |
| Debtor Education       | Trustee Message to Filer                                                                                                    |
| Trustee Authorizations | Some users that registered with 13Documents multiple times have done so with the same name and                                                                                                    |
| Documents Report       | email address. Users with duplicate email addresses will have those duplicate users disabled. As long as a seperate email addressed is used, there can be multiple users within the same office and                                                        |
| Document Inbox         | they wil not be impacted.                                                                                                    |
| Account                | Step 2: Select or Drag & Drop Your File(s)                                                                                                    |
| HELP                   | You may select or drag & drop one or as many as ten documents at one time. You may also perform multiple selections by clicking the "Browse" button repeatedly. However you select your file(s), you may have no more than ten files in queue at one time. |
|                        | ▲ Browse…                                                                                                    |
|                        | Maximum file upload size 10 MB as set by Trustee.<br>Accepted document types are: Adobe Portable Document Format (PDF)                                                                                                    |
|                        | Send File(s) Reset                                                                                                    |
|                        | Sending from IP: 38.104.50.106                                                                                                    |
|                        |                                                                                                    |

🜀 Independence Software, LLC., 2022 🚔 PO Box 31244 Alexandria, VA 22310-0944 🔮 2.13.2

Connection detail... 3

## STEP 3: UPLOAD DOCUMENTS CONT'D

**Step 3: Identify Your Files** •

Enter a 7 digit case number WITHOUT the dash (ie. 88-88888 should be • entered as 8888888) and then Select Document Type

| You are: A Home > Document Upload | Logged in approximately: 9 minutes ago                                                                                                    |
|-----------------------------------|----------------------------------------------------------------------------------------------------|
| Home                              | Document Upload                                                                                                    |
| Document Upload                   | Step 1: Choose Your Trustee                                                                                                    |
| Matters Calendar                  | Neway, Douglas W.                                                                                                    |
| Case Check List New               | To change Trustee click the "Remove default" button.                                                                                                    |
| Debtor Education                  | Trustee Message to Filer                                                                                                    |
| Trustee Authorizations            | Some users that registered with 13Documents multiple times have done so with the same name and                                                                                                    |
| Documents Report                  | email address. Users with duplicate email addresses will have those duplicate users disabled. As long as a seperate email addressed is used, there can be multiple users within the same office and                                                                                                    |
| Document Inbox                    | they wil not be impacted.                                                                                                    |
| Account                           | Step 2: Select or Drag & Drop Your File(s)                                                                                                    |
| HELP                              | You may select or drag & drop one or as many as ten documents at one time. You may also perform multiple                                                                                                    |
|                                   | Image: Street the files in queue at one time.         Image: Street the file street the file street the file street the file street the file street the file street the file street the file street the file street file street street file s                                                                                                    |
|                                   | ✓ claim screen.pdf                                                                                                    |
|                                   | Mickey Holdem<br>Minnie Holdem<br>Cases may take 3-5 business days to be sent from the Trustee.<br>8888888<br>Select Document Type<br>2017 Tax Affidavit [2766]<br>2017 Tax Affidavit [2767]<br>2017 Tax Extension [2787]<br>2018 Tax Affidavit [27910]<br>2018 Tax Extension [2911]<br>2018 Tax Extension [2911]<br>2018 Tax Extension [3251]<br>2019 Tax Extension [3251]<br>2019 Tax Form [3249]<br>2020 Tax Affidavit [3250]<br>2020 Tax Affidavit [3477]<br>2020 Tax Extension [3631]<br>2021 Tax Affidavit [3630]<br>2021 Tax Affidavit [3630]<br>2021 Tax Affidavit [3902]<br>2022 Tax Affidavit [3902]<br>2022 Tax Extension [3903]<br>2022 Tax Extension [3903]<br>2022 Tax |

O Independence Software, LLC., 2022 PO Box 31244 Alexandria, VA 22310-0944 6 2.13.2

Connection detail.

## STEP 3: UPLOAD DOCUMENTS CONT'D

# Select document type, verify that this is the correct document type, agree to the **Redaction Message**, and then click the **Send File(s)**... button.

| You are: A Home > Document Upload | d Logged in approximately: 10 minutes ago                                                                                                    |  |  |  |
|-----------------------------------|----------------------------------------------------------------------------------------------------|--|--|--|
| Home                              | Document Upload                                                                                                    |  |  |  |
| Document Upload                   |                                                                                                    |  |  |  |
| Matters Calendar                  | Neway, Douglas W.                                                                                                    |  |  |  |
| Case Check List New               | To change Trustee click the "Remove default" button.                                                                                                    |  |  |  |
| Debtor Education                  | Trustee Message to Filer                                                                                                    |  |  |  |
| Trustee Authorizations            | Some users that registered with 13Documents multiple times have done so with the same name and                                                                                                    |  |  |  |
| Documents Report                  | email address. Users with duplicate email addresses will have those duplicate users disabled. As<br>long as a seperate email addressed is used, there can be multiple users within the same office and                                                                                                    |  |  |  |
| Document Inbox                    | they wil not be impacted.                                                                                                    |  |  |  |
| Account                           | Step 2: Select or Drog & Drop Vour Eile(s)                                                                                                    |  |  |  |
| HELP                              | You may select or drag & drop one or as many as ten documents at one time. You may also perform multiple                                                                                                    |  |  |  |
|                                   | selections by clicking the "Browse" button repeatedly. However you select your file(s), you may have no more than ten files in queue at one time.                                                                                                    |  |  |  |
|                                   | ▲ Browse claim screen.pdf                                                                                                    |  |  |  |
|                                   | Maximum filo unload eizo 40 MP as sot hu Truston                                                                                                    |  |  |  |
|                                   | Accepted document types are: Adobe Portable Document Format (PDF)                                                                                                    |  |  |  |
|                                   | Step 3: Identify Your File(s)                                                                                                    |  |  |  |
|                                   | Click on the file name to expand the section and provide details for each file. Once all the details are provided for each file the individual panel will turn green.                                                                                                    |  |  |  |
|                                   | ✓ claim screen.pdf                                                                                                    |  |  |  |
|                                   | Mickey Holdem<br>Minnie Holdem                                                                                                    |  |  |  |
|                                   | Cases may take 3-5 business days to be sent from the Trustee.                                                                                                    |  |  |  |
|                                   | 8888888 2022 Tax Form [3904]                                                                                                    |  |  |  |
|                                   | Document description (max. 140 characters)                                                                                                    |  |  |  |
|                                   | You have 140 characters remaining.                                                                                                    |  |  |  |
|                                   | Remove File                                                                                                    |  |  |  |
|                                   | Please Read                                                                                                    |  |  |  |
|                                   | ID verification documents for 341 Meeting of Creditors should not be redacted. For all other secure<br>documents uploaded to this portal, it is the filer's responsibility to verify that all social security numbers and<br>other sensitive information is properly redacted. The attorney assumes complete responsibility for the<br>redaction of such information on documents input into the system. The Trustee shall not be liable to anyone<br>for the failure of the attorney to redact such information. |  |  |  |
|                                   | I accept                                                                                                    |  |  |  |
|                                   | Send File(s) Reset                                                                                                    |  |  |  |
|                                   | Sending from IP: 38.104.50.106                                                                                                    |  |  |  |

## STEP 3: UPLOAD DOCUMENTS CONT'D

If document upload is successful, you will see the **File uploaded successfully** message. If you desire to upload more files, then click the **Upload Additional Files** button and you will be re-routed back to the **Document Upload** page.

| You are: A Home > Document Uploa | Logged in approximately: 11 minutes ago                                                                                                    |  |  |  |
|----------------------------------|----------------------------------------------------------------------------------------------------|--|--|--|
| Home                             | Document Upload                                                                                                    |  |  |  |
| Document Upload                  | eleim eereen ndf                                                                                                    |  |  |  |
| Matters Calendar                 |                                                                                                    |  |  |  |
| Case Check List New              | File uploaded successfully.                                                                                                    |  |  |  |
| Debtor Education                 | THIS IS NOT A CONFIRMATION/RECEIPT OF ACCEPTANCE!<br>Get an upload certification for document serial DOC13000000003887432 (this link expires |  |  |  |
| Trustee Authorizations           | after 5 minutes)                                                                                                    |  |  |  |
| Documents Report                 |                                                                                                    |  |  |  |
| Document Inbox                   | Upload Additional Files                                                                                                    |  |  |  |
| Account                          |                                                                                                    |  |  |  |
| HELP                             | ☑ Independence Software, LLC., 2022                                                                                                    |  |  |  |

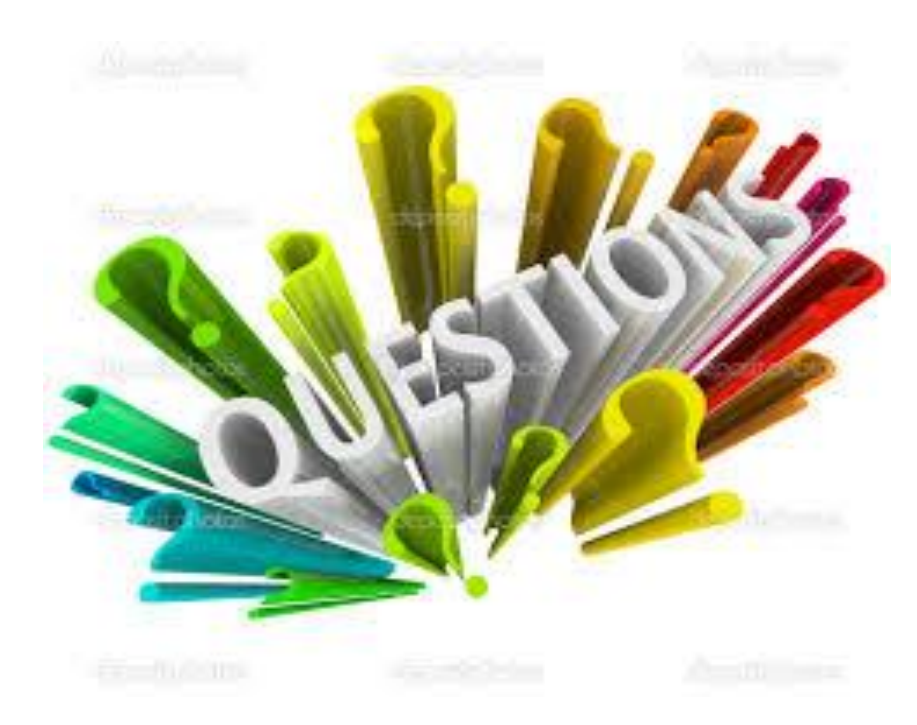

# Any questions? Please feel free to contact technical support at <a href="mailto:support@ch13jaxfl.com">support@ch13jaxfl.com</a>.

# REFERENCES

Crone, J. (2015). 13Documents. Retrieved from

https://www.bkdoc.us/